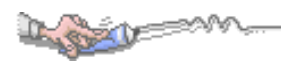

| 第1章 | 安裝       |
|-----|----------|
| 1   | 自行下載安裝   |
| 1-1 | 非APPLE系列 |
| 1-2 | APPLE系列  |
|     |          |
| 第2章 | 身分綁定     |
| 1   | 我是家長     |
| 2   | 我是教師     |
| 3   | 我是學生     |

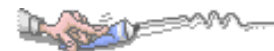

# 第1章 安裝

## 1 自行下載安裝

- 1-1 非APPLE系列
- 1. 在你的 Android 手機上, 點一下 [Play 商店] ▶, 或前往 <u>Google Play 網站</u>, 然後搜尋 1Campus Next。
- 2. 點一下 [安裝] 並依照螢幕指示操作。

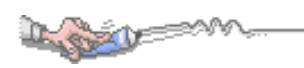

1-2 APPLE系列

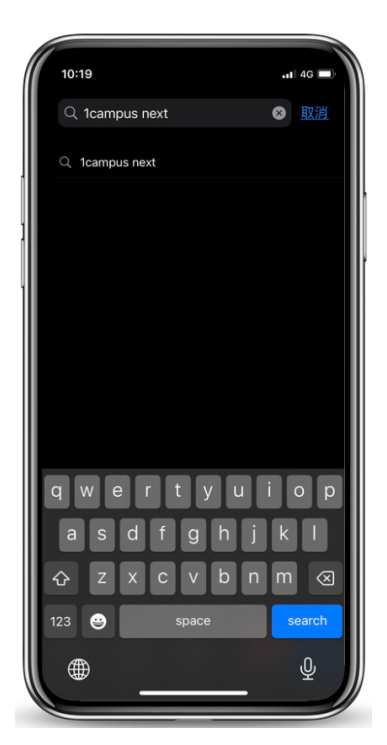

- 1. 在你的 iPhone 手機上, 點一下 App Store, 或前往 App Store 網站。
- 2. 搜尋 1Campus Next。

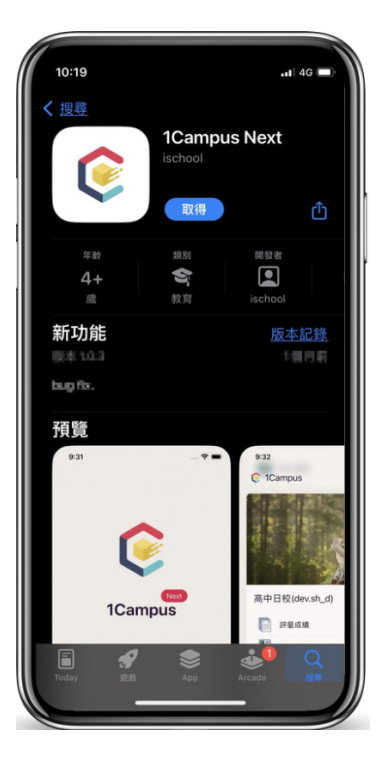

3. 點一下 [取得] 並依照螢幕指示操作。

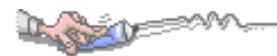

# 第2章 身分綁定

- 1 我是家長
  - 家長進行身分連結, 使用 Google 登入

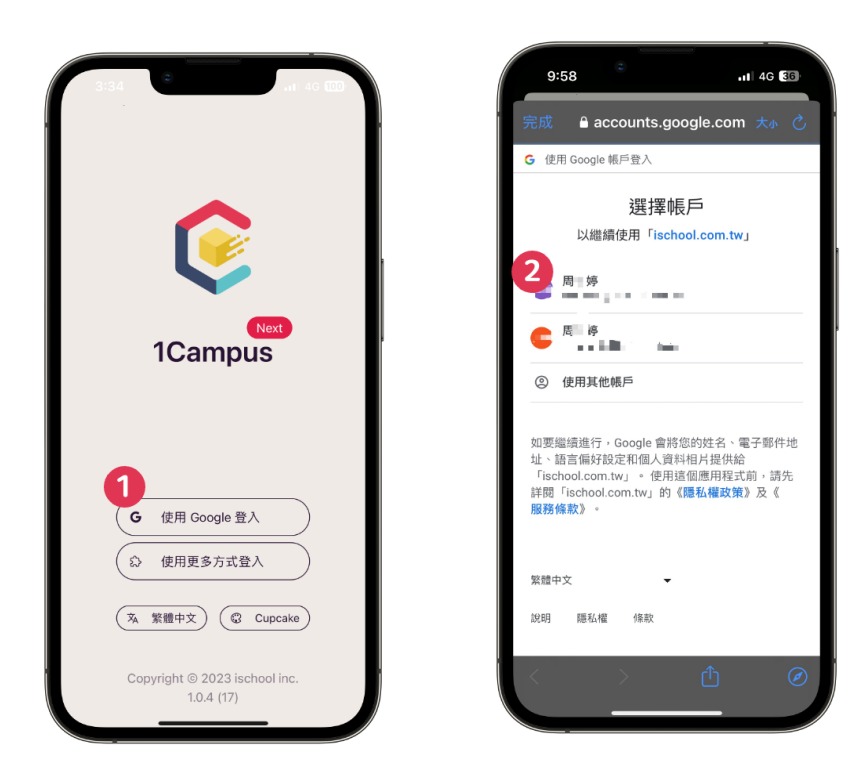

- 1. 開啟1Campus Next App, 點選 [使用 Google 登入]。
- 2. 選擇您所要登入的 [Google 帳號]。
- 3. 登入完成。

 行動校園APP\_手機端操作手冊
 當您已完成 1Campus Next App登入後,可以先至亞昕智慧校園網 站取得家長代碼。方便您登入後,快速的建立與學生之間的關聯。

| 4. | 至亞昕智慧校園網站登入 | 、學生帳號密碼。 |
|----|-------------|----------|
|----|-------------|----------|

| 亞昕資訊高中 |                                                                               | 登入 3       |   |
|--------|-------------------------------------------------------------------------------|------------|---|
|        |                                                                               | 登入         |   |
|        | 最新公告<br>[新務#] 110-2學習歷程提交、認證期限 [2022/02/11]                                   | · 帳號<br>密碼 |   |
|        |                                                                               | 登入 忘記密碼    |   |
|        |                                                                               | 使用其他方式快速登入 | l |
|        |                                                                               | Guogle EX  | J |
|        |                                                                               |            |   |
|        | 亞斯寶訊設份有限公司 ©2020 All Rights Reserved·最佳瀏覽狀態為 Chrome 83.0 以上·1366*768 (会)以上解析度 |            |   |

### 5. 由功能選單點選【行動校園】。

| 亞昕資訊高中            |           |      |               |         |      |    |            |                   | •            |  |
|-------------------|-----------|------|---------------|---------|------|----|------------|-------------------|--------------|--|
| 校務系統              | $\supset$ |      |               |         |      |    |            |                   |              |  |
| 學習歷程         基本資料 | 修課紀錄      | 在校表現 | www.com<br>選課 | く<br>社画 | 心理輔導 | ま名 | <b>₿</b> 假 | ●<br>■<br>★<br>重修 | <b>行</b> 動校園 |  |

## 6. 由功能選單點選【QR Code】。

| 亞昕資訊高中 |  |  |  |
|--------|--|--|--|
| 行動校園   |  |  |  |
|        |  |  |  |
| Code   |  |  |  |

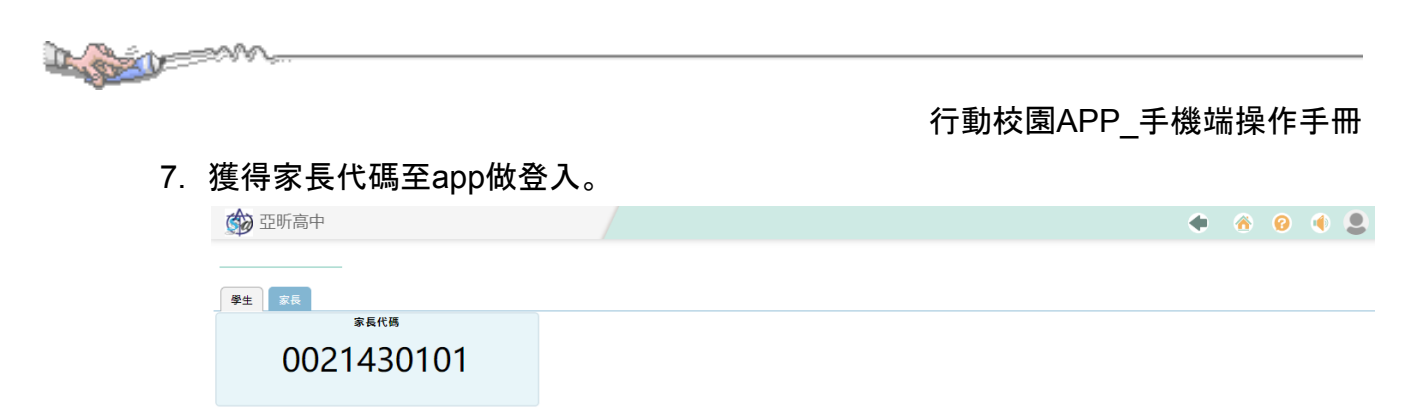

8. 回到app畫面, 點選 [ 設定 ]後, 點選 [ 身分管理 ], 點選 [加入身分 ]。

| 3:20<br>© 1Campus   | .iti 46 100 | 3:20<br>Campus                          | .11 4G 100  |
|---------------------|-------------|-----------------------------------------|-------------|
| 周二字                 | v           | 周末婷                                     | H # X       |
| ② 身分管理              | >           | ③ 身分管理                                  | >           |
| <b>众</b> 顯示語言       | 繁體中文 >      | x 顯示語言                                  | 繁體中文 >      |
| ③ 佈景主題              | Cupcake >   | 身分管理                                    | ×           |
| Facebook            | >           | 3 加入身分 名                                | 移除身分        |
| YouTube             | >           | YouTube                                 | >           |
| Line                | >           | C Line                                  | >           |
| • 客戶服務              | >           | ④ 客戶服務                                  | >           |
| 服務條款                | >           | 服務條款                                    | >           |
| 隱私權政策               | >           | 隱私權政策                                   | >           |
| <ul> <li></li></ul> | 設定          | · ↔ ↔ ↔ ↔ ↔ ↔ ↔ ↔ ↔ ↔ ↔ ↔ ↔ ↔ ↔ ↔ ↔ ↔ ↔ | ● O<br>務 設定 |

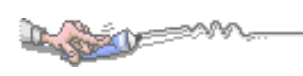

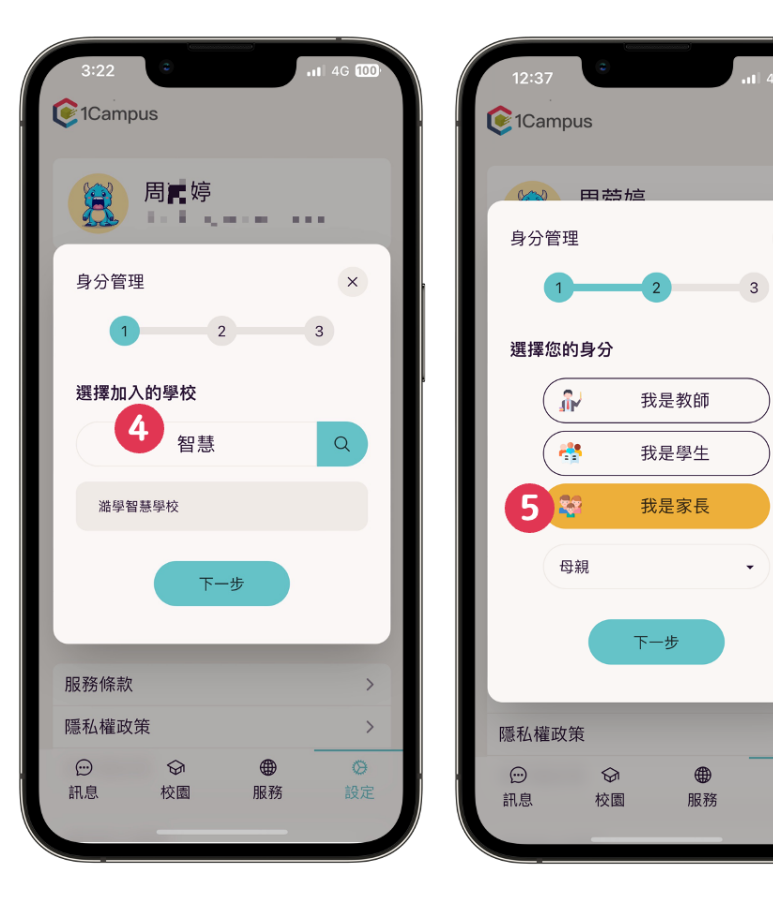

9. 輸入 [校名], 選擇 [我是家長], 輸入 [驗證身分代碼], 新增家長身分完成。

×

>

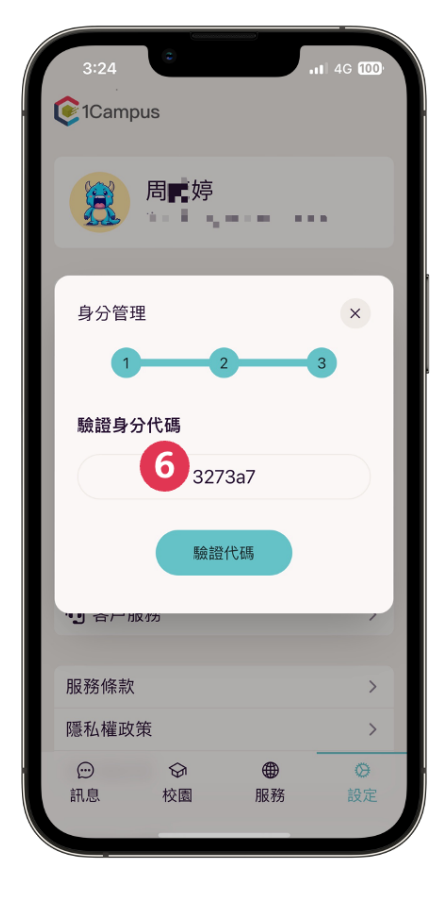

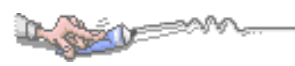

- 2 我是教師
  - 教師進行身分連結教師使用 Google 登入

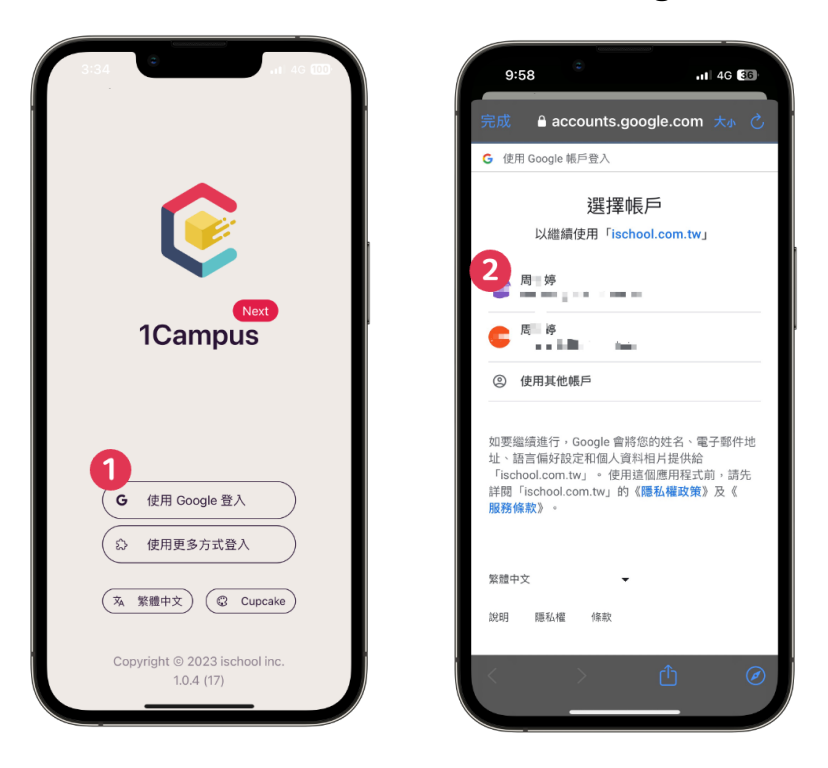

- 1. 開啟1Campus Next App, 點選 [使用 Google 登入]。
- 2. 選擇您所要登入的 [Google 帳號]。
- 3. 登入完成。

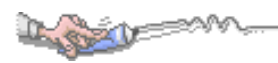

- 當您已完成 1Campus Next App登入後,可以先至亞昕智慧校園網 站取得教師代碼。
- 4. 至亞昕智慧校園網站登入教師帳號密碼。

| 亞昕資訊高中 |                                                                               | 登入                                    |
|--------|-------------------------------------------------------------------------------|---------------------------------------|
|        |                                                                               | 登入                                    |
|        | 最新公告<br>(該務点) 110-2學習歷程提交、認證期限 [2022/02/11]                                   | ····································· |
|        |                                                                               | 章入忘記密碼                                |
|        |                                                                               | 使用其他方式快速登入                            |
|        |                                                                               | Google 登入                             |
|        |                                                                               |                                       |
|        | 亞斯資訊設份有限公司 ©2020 All Rights Reserved-最佳瀏覽就整為 Chrome 83.0 以上-1366*768 (会)以上解析度 |                                       |

5. 由功能選單點選【教師】。

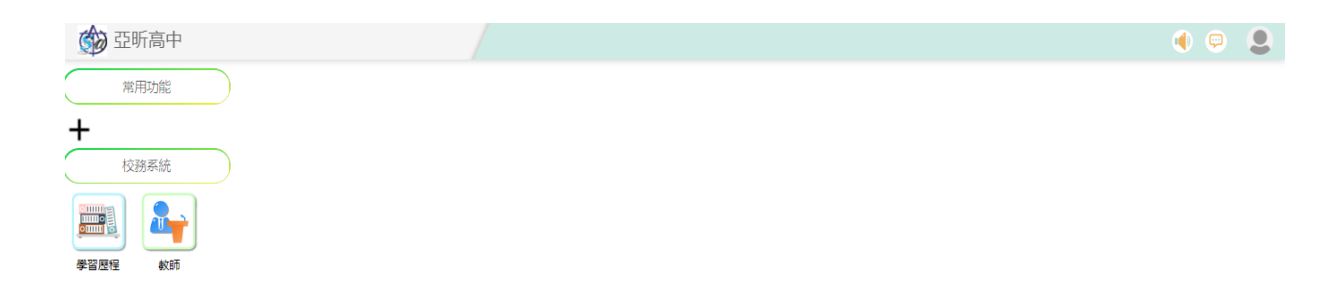

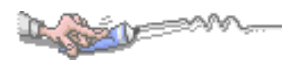

| 🏟 亞昕                       | 高中 |         |
|----------------------------|----|---------|
| 教師                         |    | QR Code |
| ✿ 成績作業                     | +  | 教師代碼    |
| • 選課查詢                     | +  | 0010    |
| 課表查詢                       | +  | 0013    |
| ✿ 點名                       | +  |         |
| ✿ 社團點名                     | +  |         |
| ✿ 心理輔導                     | +  |         |
| ◆ 陸懲                       | +  |         |
| <ul> <li>● 重修作業</li> </ul> | +  |         |
| ◆ 行動校園                     | +  |         |
| Ler QR Code                |    |         |
| ✿ 社團                       | +  |         |

6. 由功能選單點選【行動校園-QR Code】,獲得教師代碼至app做登入。

7. 回到app畫面, 點選 [ 設定 ]後, 點選 [ 身分管理 ], 點選 [加入身分 ]。

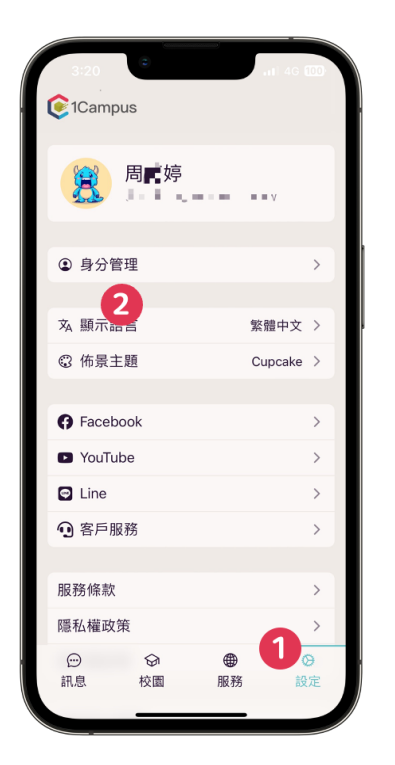

| 3:20                                                                             | 11 4G 100        |
|----------------------------------------------------------------------------------|------------------|
| (©1Campus                                                                        |                  |
| 周尾婷                                                                              |                  |
| ③ 身分管理                                                                           | >                |
| 文 顯示語言                                                                           | 繁體中文 >           |
| 身分管理                                                                             | ×                |
| 3 金 加入身分 (                                                                       | -名 移除身分          |
| YouTube                                                                          | >                |
|                                                                                  |                  |
|                                                                                  | >                |
| <ul><li>● Enic</li><li>● 客戶服務</li></ul>                                          | >                |
| <ul><li>☑ 客戶服務</li></ul>                                                         | >                |
| <ul> <li>全目前</li> <li>会互服務</li> <li>服務條款</li> </ul>                              | >                |
| <ul> <li>○ 客戶服務</li> <li>服務條款</li> <li>隠私權政策</li> </ul>                          | >                |
| <ul> <li>▲ Ente</li> <li>④ 客戶服務</li> <li>服務條款</li> <li>職私權政策</li> <li></li></ul> | ><br>><br>><br>• |

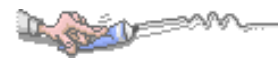

8. 輸入 [校名], 選擇 [我是教師], 輸入 [驗證身分代碼], 新增教師身分完成。

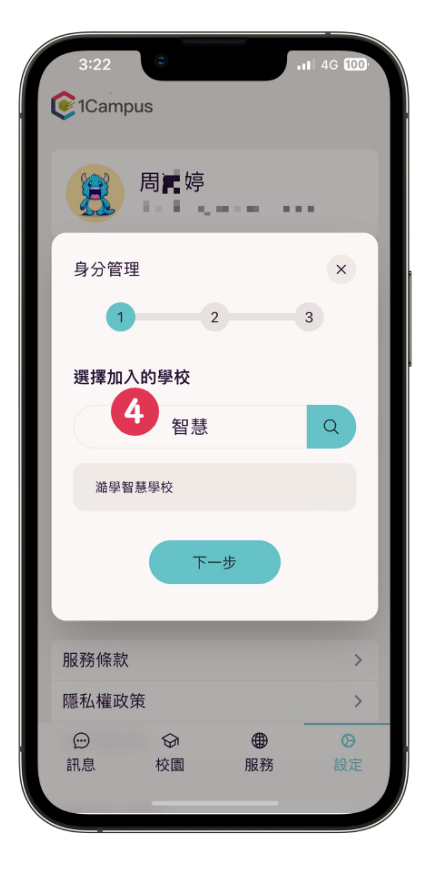

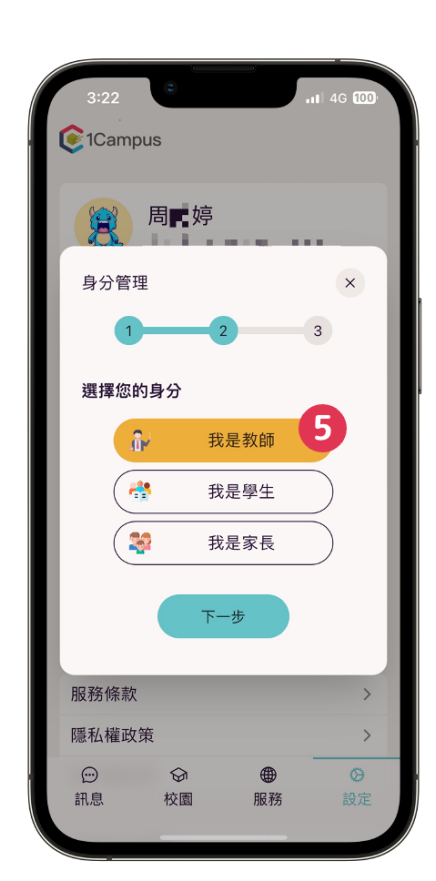

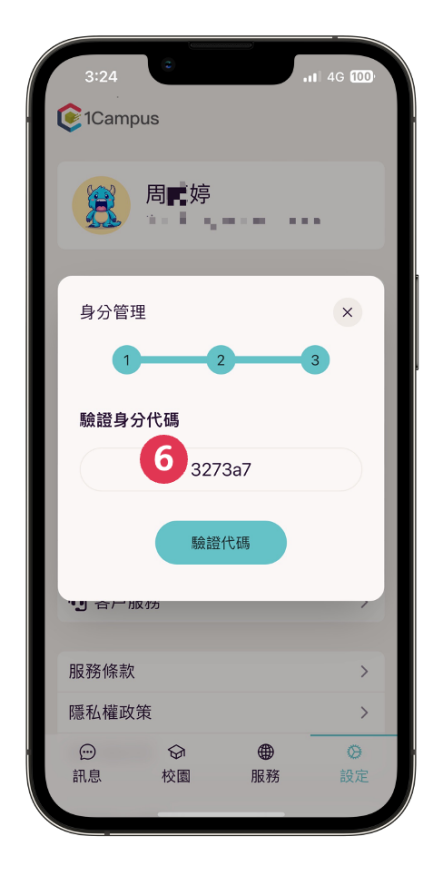

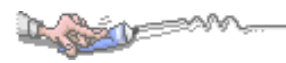

### 3 我是學生

• 學生進行身分連結, 學生使用 Google 登入app

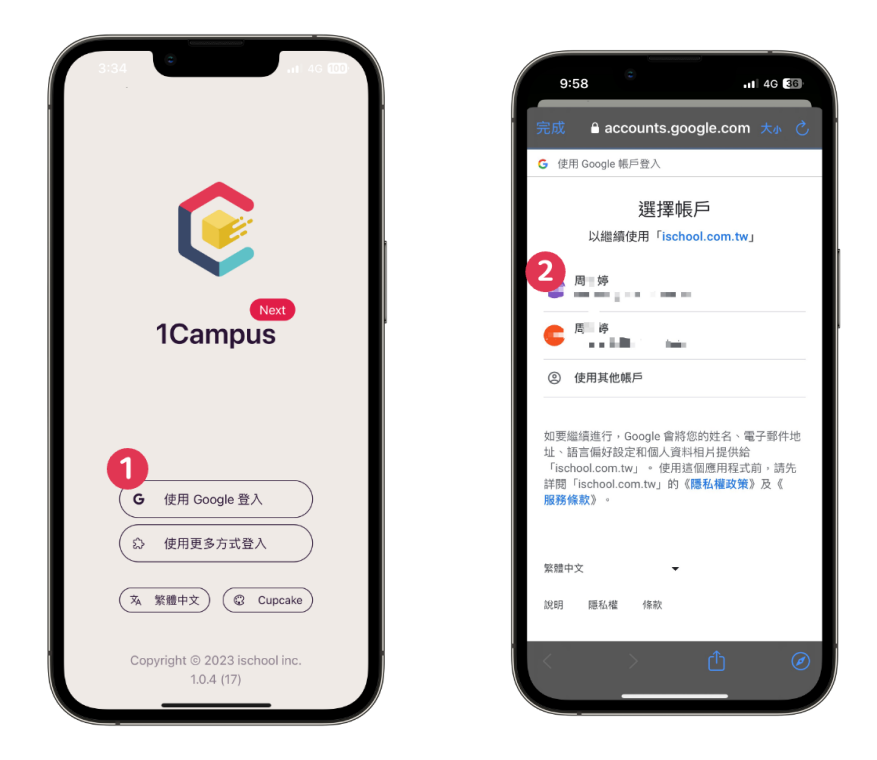

- 1. 開啟1Campus Next App, 點選 [使用 Google 登入]。
- 2. 選擇您所要登入的 [Google 帳號]。
- 3. 登入完成。

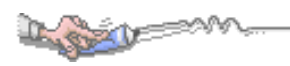

- 當已完成 1Campus Next App登入後,可以先至亞昕智慧校園網站 取得學生代碼進行綁定。
- 4. 至亞昕智慧校園網站登入。

| 亞昕資訊高中 |                                                                               | <ul> <li>人登</li> <li>人登</li> <li>人登</li> </ul>                                                        |
|--------|-------------------------------------------------------------------------------|----------------------------------------------------------------------------------------------------|
|        | 最新公告<br>[#源点] 110-2學習歷程提交、認證期限 [2022/02/11]                                   | <ul> <li>帳號</li> <li>廠碼</li> <li>査入</li> <li>忘記密碼</li> <li>使用其他方式快速登入</li> <li>G Google 登入</li> </ul> |
|        | 亞所與訊服份有限公司 ©2020 All Rights Reserved 最佳瀏覽就動為 Chrome 83.0 以上-1366*768 (솔)以上解析度 |                                                                                                    |

5. 由功能選單點選【行動校園】。

| 亞昕資語 | 和高中  |           |      |      |    |    |      |    |    |          | •    | 9 |
|------|------|-----------|------|------|----|----|------|----|----|----------|------|---|
| 校    | 務系統  | $\supset$ |      |      |    |    |      |    |    |          |      |   |
|      |      |           |      |      |    |    |      |    |    | <b>8</b> | 1    |   |
| 學習歷程 | 基本資料 | 修課紀錄      | 出勤獎懲 | 在校表現 | 選課 | 社園 | 心理輔導 | 點名 | 請假 | 重修       | 行動校園 |   |

6. 由功能選單點選【QR Code】。

| 亞昕資訊高中 |            |  |  |
|--------|------------|--|--|
| 行動校園   | $\bigcirc$ |  |  |
|        |            |  |  |
| QR     |            |  |  |
| Code   |            |  |  |

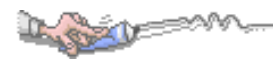

7. 獲得學生代碼至app做登入。

| 💮 亞昕高中     | + | 6 | 0 | ۲ | 9 |
|------------|---|---|---|---|---|
|            |   |   |   |   |   |
| 學生 家長 學生代碼 |   |   |   |   |   |
| 0021420101 |   |   |   |   |   |
| 0021120101 |   |   |   |   |   |

8. 回到app畫面, 點選 [ 設定 ]後, 點選 [ 身分管理 ], 點選 [加入身分 ]。

| 3:20        | •        |     | 11 4G 100 |
|-------------|----------|-----|-----------|
| (Camp       | ous      |     |           |
| 8           | 周言婷      |     | v         |
| ④ 身分管       | 管理       |     | >         |
| <b>沟</b> 顯示 | 2        | 繁閒  | 豊中文 >     |
| ③ 佈景        | 主題       | Cu  | pcake >   |
| G Facel     | book     |     | >         |
| YouTu       | lpe      |     | >         |
| Line        |          |     | >         |
| • 客戶服       | 服務       |     | >         |
| 服務條款        |          |     | >         |
| 隱私權政        | 策        |     | 1         |
| 訊息          | ☆     校園 | ●服務 | 設定        |
|             |          |     |           |

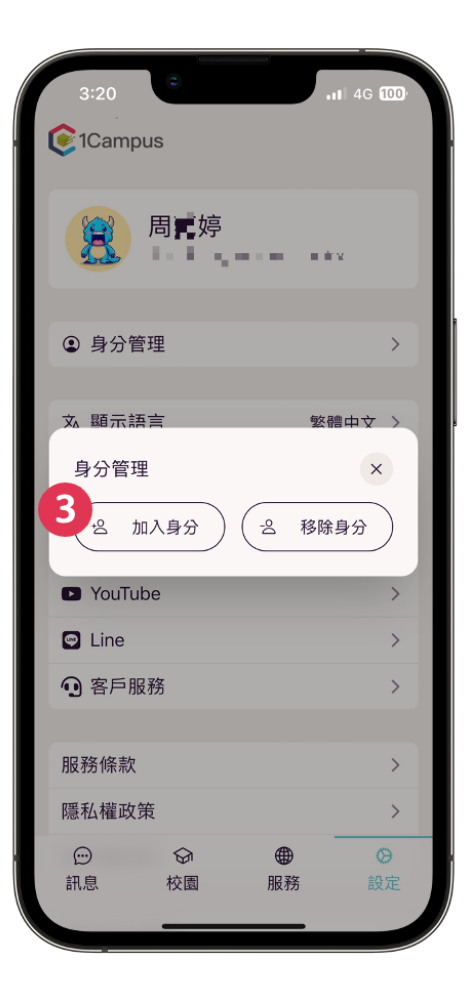

### 9. 輸入 [校名], 選擇 [我是學生], 輸入 [驗證身分代碼], 新增學生身分完成。

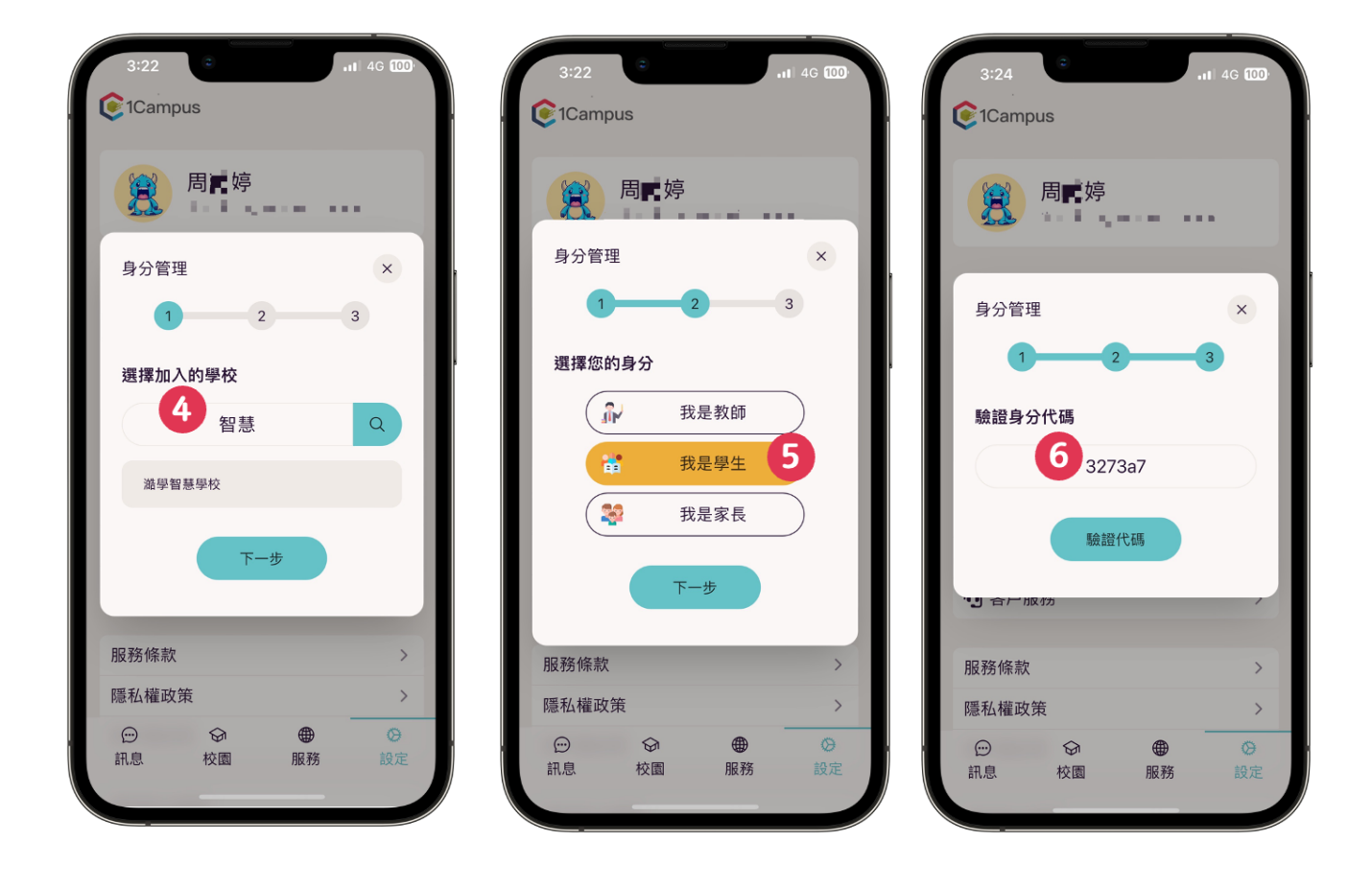